## **Creating a Part Template**

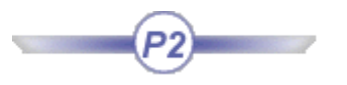

This scenario explains how to create a part template containing a keypad that will be instantiated into a CATProduct document.

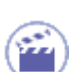

1. Open the PktMobilePhoneKeypad.CATPart file. The following image displays.

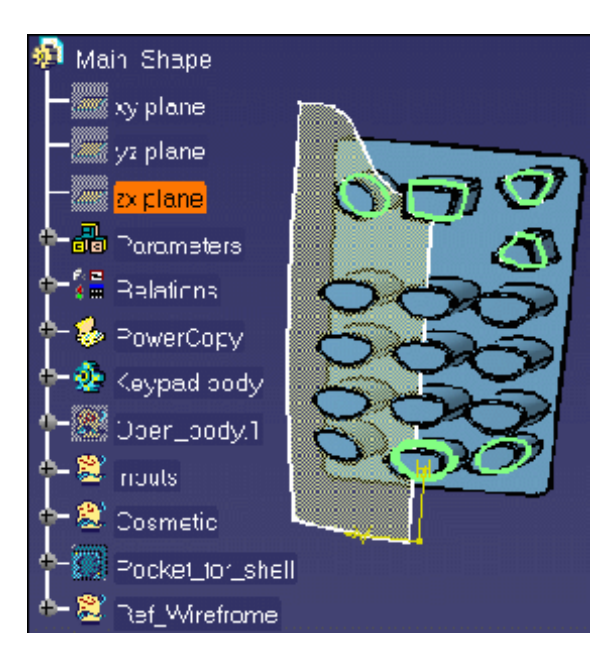

- 2. From the Insert menu, select the Document Template Creation ... command. The Document Template Definition window displays.
- 3. In the Document Template Definition window, click the Inputs tab to select the inputs you want to select. To do so, proceed as follows:
  - In the geometry, select the following features:
    - Curve.8
    - Sharp\_Sketch.3
    - Arrow\_down\_Sketch.6
    - Ok\_Sketch.7

- Arrow\_up\_Sketch.8
- Cancel\_Sketch.9
- Surface.3
- In the Inputs tab, select the Curve.8 feature and assign it a role in the Role field. Repeat the same operation for the features you selected. The final Inputs tab should look like the picture below.

| Name                | Path                                  | Role              | Туре   |
|---------------------|---------------------------------------|-------------------|--------|
| Curve.8             | Main_Shape\Inputs\Curve.8             | 0 Num Key         | Manual |
| Sharp_Sketch.3      | Main_Shape\Inputs\Sharp_Sketch.3      | Sharp Key         | Manual |
| Arrow_down_Sketch.6 | Main_Shape\Inputs\Arrow_down_Sketch.6 | Down Key          | Manual |
| Ok_Sketch.7         | Main_Shape\Inputs\Ok_Sketch.7         | OK Key            | Manual |
| Arrow_up_Sketch.8   | Main_Shape\Inputs\Arrow_up_Sketch.8   | Uр Кеу            | Manual |
| Cancel_Sketch.9     | Main_Shape\Inputs\Cancel_Sketch.9     | Cancel Key        | Manual |
| Surface.3           | Main_Shape\Inputs\Surface.3           | Front Ref Surface | Manual |
|                     |                                       |                   |        |
| •                   |                                       |                   | •      |
| Role : 0 Num Key    |                                       |                   |        |

4. In the Document Template Definition window, click the Published Parameters tab to publish parameters. To do so, proceed as follows:

| ٠ | Click the Edit List<br>button. The Select<br>parameters to insert<br>window displays. In the<br>Parameters to publish<br>column, click the<br>Button_Offset and the<br>Button_top_angle<br>parameters and use the<br>arrow to select them. | Select parameters to insert         Filter On Main_Shape         Filter Name :         Filter Type :         All         Parameters to publish         Ykeypad body\Material         Ykeypad body\Sketch.2\Sy         Ykeypad body\Sketch.2\Sy         Ykeypad body\Sketch.2\Sy         Button_Offset         Button_top_angle         OK | ? X |
|---|----------------------------------------------------------------------------------------------------|----------------------------------------------------------------------------------------------------|-----|
| • | Click OK twice. The<br>Document template is<br>added to the<br>KnowledgeTemplates                                                                                                    | KnowledgeTemplates Document Template.1                                                                                                    |     |

Save the file.

node.

- 5. Store the document template in a catalog. To do so, proceed as follows:
  - From the Start menu, select the Infrastructure->Catalog Editor command. The Catalog Editor opens.
  - Double-click Chapter.1 and click the Add Family icon to create a family. Indicate the name of the family in the Name field, Keypad in this scenario, and click OK. The Keypad family is added below Chapter.1 in the tree.
  - Double-click Keypad in the tree and click the Add Component icon. The Description Definition dialog box displays. Click the Select external feature button and click the Document template in the CATPart file to select it. The template is added to the Description Definition window. Click OK.
  - Save the catalog and close it. Click here to display the resulting CATPart file.
- 6. Save the PktMobilePhoneKeypad.CATPart file, close it, and proceed to the next task: Instantiating a Part Template.